更新日:2025/4/1

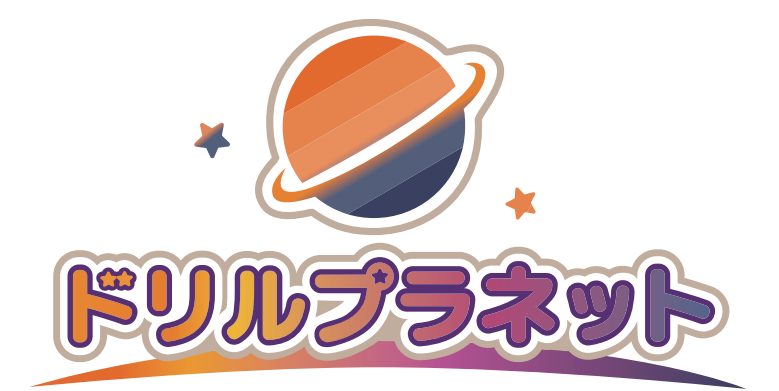

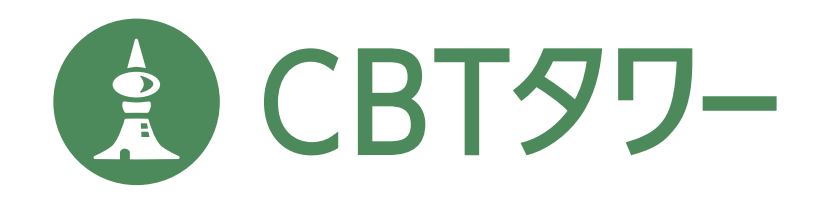

# 初期設定ガイド

![](_page_0_Figure_4.jpeg)

両方ご購入いただいた場合でも、光文 ID 登録と児童情報登録は 1 度で完了いただけます。

## 光文 ID の登録: 教師用アカウントの作成

## 新規登録

![](_page_1_Figure_2.jpeg)

まずは光文 ID の登録から開始します!

ドリルプラネット・CBT タワーのご利用には、 ご使用の先生お一人ずつ、光文 ID の登録が必要

となります。

お手数おかけしますが、ご利用いただく先生全員分の アカウントをご作成ください。

すでに「光文ひろば」のアカウントをお持ちの先生は、 P.1⑦からおすすみください。

. . . . . . . . . . . . . . . . .

#### 光文 ID 新規登録

- WEB ブラウザ (Google Chrome、Microsoft Edge など)を 起動して「ドリルプラネット ログイン」もしくは 「CBT タワー ログイン」で検索。
- ログイン画面を開き、[光文 ID 新規登録はこちら]から、 登録を始めます。

![](_page_1_Picture_11.jpeg)

CBT タワー URL: https://login.kobun.co.jp/cbt-tower/teacher

メールアドレスを入力します。 利用規約をご確認の上、[利用規約に同意し次へ] を選択します。

|      | 受信可能なアドレスをご入力ください。<br>前せてアウティペーションコードのご用意もお願いいたします。<br>※保護者の方は本ページからはご登録できません。都布されたWeb中込病のチラジに記載のURLよりご登録ください。 |      |
|------|----------------------------------------------------------------------------------------------------|------|
|      | <ul> <li>● #2002日</li> <li>メールアドレス</li> </ul>                                                                  |      |
|      | 利用規約・プライバジーボリジー<br>利用規約に同意し次へ                                                                                  |      |
|      |                                                                                                    |      |
| 4 認調 | 証メールが届いたら、認証用の URLにアク <sup>-</sup>                                                                             | セスしま |

先生個別のメールアドレスをお持ちでない場合は、学校共通のメールアドレス 等でアカウントをご作成いただくことも可能です。 ※この場合でも、ドリルプラネットをご利用いただく先生ごとにアカウントの

作成が必要です。

※なおメールマガジン等、弊社からのメールは1通の送信となります。

光文 ID・パスワードなど、登録に必要な情報を 入力していきます。この画面でお手元に届いた アクティベーションコードも入力します。 入力内容をご確認のうえ、[登録する]を押します。

ドリルプラネットのスタートガイドのサンプル→

|                                  | 1<br>х-ллярихава х-л                                | 新規登録(先生用) 3 3 5 3 43 3 43 3 43 3 5 3 5 5 |
|----------------------------------|-----------------------------------------------------|----------------------------------------------------------------------------------------------------|
|                                  | 光文ID                                                | 任意の印を設定してください<br>車 ログイン時のひと招ります。登録時は客天できまた。<br>車 のダイン時のひと招ります。登録時は客天できまた。<br>車 知見できな大いまであります。<br>単 知知できなたり、単発展時をからず。                                                                                                    |
|                                  | パスワード                                               | /1スワードを設定してください<br>■ 減交が大文学).減文学(小文学).数学をそれぞれ食人だき-32文学(4)で設造してく<br>ださい。                                                                                                    |
|                                  |                                                     | <ul> <li>少小学校</li> <li>● 学校冬を選択してくだ?</li> <li>▶ 五十音を選択すると学校を絞り込むことが出来ます。</li> </ul>                                                                                                    |
|                                  | アクティベーションコード                                        | □ あとで入力する<br>アンディペーションコードが不明な力は <u>ごちら</u>                                                                                                    |
| 教材毎(<br>いずれ <sup>:</sup><br>コード( | こ複数のアクテ<br>を入力いただい<br>こよらず、すべ                       | ィベーションコードが届く場合がありますが、<br>ても構いません。<br>てのサービスがご利用可能になれます。                                                                                                    |
| 5 これ<br>[ロク<br>パス                | で先生アカウ<br><sup>ブ</sup> イン画面] <sup>:</sup><br>ワードを入ナ | クントの登録は完了です。<br>を押して、登録した光文 ID・<br>1し、ログインします。                                                                                                    |

![](_page_1_Picture_20.jpeg)

ログインすると、ドリルプラネット・CBT タワーの 各サービス画面が開きます。

## 児童管理ツールを使って児童を登録 児童の登録

![](_page_2_Picture_1.jpeg)

![](_page_2_Picture_2.jpeg)

児童用サイトのログイン方法には、下記の4種類があります。 ①学年・クラス・番号とパスワードを入力するタイプ ②Google アカウント連携を行うタイプ ③Microsoft アカウント連携を行うタイプ ④Apple アカウント連携を行うタイプ ②~④の方法は、毎回パスワードを入力しなくてよいのでおすすめです。

アカウントを発行する学年を選択し、クラス名と クラス内の人数を設定して、「決定」を押します。 クラスを作り終わったら、[次へ]を押します。

| 児童管理ツール           |              |            | 設定をやめる          |
|-------------------|--------------|------------|-----------------|
| 通常クラス登録           |              |            |                 |
| ✓ 惣証方法選択          |              | 学年・クラス設定   | アカウント発行売了       |
| アカウントを発行する学年・クラス・ | 人数を選択してください。 |            |                 |
| 2 <b>a</b> f 1    | 組 10 🗳       | ٨          | 決定              |
|                   |              |            | 2年生はあと20人登録できます |
|                   |              | クラスを追加する 🕒 | 2 年生 計 10 人     |
|                   | 前へ           | *^         |                 |
| )<br>*-4          |              |            | ⑦<br>使い方        |

※クラスを増やすには、[クラスを追加する]を押します。

[クラス児童の登録]を押します。

#### 【ログイン情報の設定】

🚯 クラスを作成したら、[アカウント追加・編集]を押して 児童の名簿を入力します。

| 児童管理ツール<br>児童の名簿登録 <u>まな?วス</u> /パス?-ド<br>クラスの児童の名簿を編集します。<br>「アカウント追加・編集」または「Excelを利用した- | 設定内容は選択したログイン方法によって異なり<br>ます。<br>「独自パスワードを発行」を選択した場合は氏名、<br>上記以外を選択した場合は氏名と連携先アカウント<br>のアドレスをご設定ください。 |
|-------------------------------------------------------------------------------------------|----------------------------------------------------------------------------------------------------|
| アカウント追加・編集         ク           ●         2年1組                                             | 川市した一括登録                                                                                              |
| 2年生のライセンス数 ドリルプラネット あと0人(3/<br>CBTタワー あと0人(0/                                             | 3)<br>0)                                                                                              |
| 番号 氏名 (任意) パスワード[8                                                                        | ライセンス設定 並び替え<br>ドリルプラネット   CBTタワー                                                                     |
| 1 8mxgzeh9                                                                                | 0   × :                                                                                               |
| 以降、「Excel を利用した一括登<br>を行います。詳しくは児童管理 <sup>、</sup>                                         | 録」または「手動登録」にてログイン情報の設定<br>ソールマニュアルをご参照ください。                                                           |

#### ドリルプラネット・CBT タワー ライセンスの有効化

※ライセンスはデフォルトが「オン」の状態となっております。 有効化が可能な数は、ご注文時に記載いただいた児童数が上限となります。 転入で児童が増えた場合は、販売店経由にて追加でご注文ください。

## その他 [児童アカウントの配付] 担当クラスの設定

### **P.3**

#### 児童アカウントの配布

- 2 名簿を確定したら、[児童配付データダウンロード]
   ボタンを押します。
  - ※ホームから、いつでもダウンロードできます。

![](_page_3_Picture_5.jpeg)

A4 サイズ PDF、A4・8 分割 PDF、Excel 形式の いずれかをダウンロードします。

| 児童のログイン方法                                         |                                                        |                                                |
|---------------------------------------------------|--------------------------------------------------------|------------------------------------------------|
| ① ログイン情報のダウンロード                                   |                                                        |                                                |
| 以下より、児童のログイン情報をダウンロ・<br>データ形式は3種類ありますので、ご利用し      | - ドします。ダウンロードしたデータは、印)<br>やすいデータ形式をお選びください。            | 剥やメールなどで配付できます。                                |
| A4サイズPDF<br>1枚に1人のログイン情報が記<br>載されています<br>ダウンロード ② | A4・8分割PDF<br>1%に8人が必要素れてお<br>り、同時代数を結果できます<br>ダウンロード ② | エクセル形式<br>エクセル局式でログイン情報を<br>一覧できます<br>ダウンロード ふ |
| ② ダウンロードしたデータを児童に                                 | ▼                                                      |                                                |
| 上記のPDFを印刷またはExcelに記載のログ                           | イン情報をメールなどで児童に配布します。                                   |                                                |

![](_page_3_Picture_8.jpeg)

# ★ ポイント ★ 先生に設定頂いた児童のパスワード情報を印刷し、 児童に渡すことができます。 ※児童管理ツールマニュアル参照

先生がドリルプラネット・CBT タワーにログインする には児童管理ツールの下部ナビゲーションを押します。

![](_page_3_Picture_11.jpeg)

#### 担当クラスの設定

 利用するサービス (ドリルプラネットまたは CBT タワー) を開きます。

2 初回起動時、「担当クラス選択」が表示されます。 ご利用の学年クラスを選択し、「確定する」を押して 完了です。

| 担当クラス選択                                                                 |          |
|-------------------------------------------------------------------------|----------|
| 担当クラス(複数ある場合はすべて)を選択してください。<br>担当クラスが表示されていない場合は、児童管理ツールでクラスや児童の登録を行ってく | 児童管理ツールへ |
| 1年<br>1年2組<br>2年<br>2年1組                                                |          |
| 確定する                                                                    |          |

※複数学年、組を選択可能です。ただし、複数の先生で1つのクラスを担当する場合、 宿題の履歴は宿題を出した先生にのみ保存されます。

#### ★ ポイント ★

学年ごとに少人数クラスを設定することも可能です。 ※児童管理ツールマニュアル参照

![](_page_3_Picture_19.jpeg)

**P.4** 

![](_page_4_Picture_1.jpeg)

年度更新 昨年登録済みの児童アカウントを引き続きご利用いただく場合はこちら

![](_page_5_Picture_2.jpeg)

#### 年度更新 昨年登録済みの児童アカウントを引き続きご利用いただく場合はこちら

**P.6** 

 $\checkmark$ 

![](_page_6_Picture_2.jpeg)

転入があるとき 転入生が所属するクラスが移動先として表示された状態で [転入生を追加する]を押し、表示された画面で氏名を 入力します。 移動先 ■ 組 2年2 2022年度 転入生を追加する + 全選択 選択 旧年 組 番号 氏名 出席番号順は次の画面で並び替えられます 0/10名移動済み 選択児童を 移動する < 戻す 転入生を登録 新しい児童アカウントを作成します 2年 2組 氏名 キャンセル 決定 転出があるとき 年度替りのタイミングで転出し、新年度に移動する必要 のない児童は昨年度の [転出] 欄にチェックを入れて ください。 氏名 転出

旧1年1組2番さん

![](_page_6_Picture_5.jpeg)

転入・転出児童がいない場合は、 P.7 ⑦ へお進みください

## 年度更新

![](_page_7_Picture_1.jpeg)

#### 8 名簿が正しいことが確認できたら[新年度クラス登録を 完了する]を押します。

これでクラス替えが完了しました。[児童配付データを ダウンロード]押して、新年度用のアカウント情報をダ ウンロードします。

![](_page_7_Picture_4.jpeg)

#### 児童アカウントデータのダウンロード サービスを利用するための児童の登録が完了しました。 以下より、児童のログイン情報をダウンロードできます。 懀 児童のログイン方法 ① ログイン情報のダウンロード 以下より、児童のログイン情報をダウンロードします。ダウンロードしたデータは、印刷やメールなどで配付できます。 データ形式は3種類ありますので、ご利用しやすいデータ形式をお選びください。 A4サイズPDF A4・8分割PDF エクセル形式 1枚に1人のログイン情報が記 載されています エクセル形式でログイン情報を 一覧できます 1枚に8人分が記載されてお り、印刷枚数を削減できます ダウンロード 😃 ダウンロード 😃 ダウンロード 😃 ② ダウンロードしたデータを児童に配布・ログイン 上記のPDFを印刷またはExcelに記載のログイン情報をメールなどで児童に配布します。

#### 3. 児童が新年度クラスを登録して年度更新

この方法は、新年度に教室で一斉に児童それぞれに昨年度の学年・組・番号、 新年度の組・番号を選んでもらう作業です。 ※児童が新年度クラス登録を行う前に、先生での設定が必要となります。

<こんなクラスにおすすめ>

・児童が GIGA 端末の扱いに慣れている

・一斉授業内で実施できる時間を確保できる

児童の端末からログインURLを開き、ログイン情報を入力してログインします。

#### 1 ホーム画面から [年度更新・クラス替え] を押します。

![](_page_7_Picture_12.jpeg)

#### 2 年度更新を行いたい学年(昨年度)を選び、[クラス替え あり]を選びます。

| 見童管理ツール       |               |                                               |                                     | 設定をやめる    |
|---------------|---------------|-----------------------------------------------|-------------------------------------|-----------|
| 2022年度→2023年度 | へ年度更新         |                                               |                                     |           |
| 学年選択          | クラス設定         | クラス替え                                         | アカウント情報確認                           | アカウント発行完了 |
| 年度更新を行う学年(許名  | F度)を選択してください  |                                               |                                     |           |
| <b>0</b> 1年   | ) 2年 〇 3年     | 4年                                            | O 5 <b>年</b> 6年                     |           |
|               |               |                                               |                                     |           |
| 旧クラス          |               | 人数                                            |                                     |           |
| 1組            |               | 10名                                           |                                     |           |
| 2組            |               | 10名                                           |                                     | 計 20名     |
|               | クラス替えなし       | (全クラス持ち上がり)                                   | クラス替えあり                             | 1         |
|               | 昨年度のク<br>※名簿・ | マラスを引き継がず、新年度の<br>以下から作成してくた<br>学習履歴・ポイントなどのデ | クラスを新しく作る場合は<br>ざさい。<br>ータは引き継がれません | -         |
| <u>ئ</u> م ک  |               |                                               |                                     | 0         |

![](_page_8_Picture_1.jpeg)

![](_page_8_Picture_2.jpeg)

操作の説明が表示されますので、内容をよくお読みのうえ 「確定」ボタンを押し、児童による年度更新を開始します。

![](_page_8_Picture_4.jpeg)

![](_page_8_Picture_5.jpeg)

#### ※ここからは、児童側の作業です

6 児童ログイン画面右上の [ しんがっきとうろく ] の アイコンを押します。

![](_page_8_Picture_8.jpeg)

児童の昨年度の年組番号と新年度の組番号とこれまで 使っていたパスワード※を入力し、[とうろくする]を 押します。

転入生の場合は「ほかの がっこうから きました」にチェックをつけてください。

![](_page_8_Figure_11.jpeg)

※認証方法がシングルサインオンの場合は、パスワード入力 は不要で、Google/Microsoft/Appleのボタンが表示されます ので、昨年度と同じアカウントでログインしてください。 8 確認画面が表示されますので、先生が直接児童の画面で 年組番号・氏名をご確認のうえ、チェックをしてから 「確定」ボタンを押してください。

![](_page_9_Picture_3.jpeg)

 全員分終わったら、児童による年度更新登録は完了です。
 PDF をダウンロードしてログイン情報を保存し、
 ドリルプラネット・CBT タワーのサービスの利用を
 開始してください。

![](_page_9_Picture_5.jpeg)

## お問い合わせ

![](_page_9_Picture_7.jpeg)